Электронно-библиотечная система IPR Books

http://www.iprbookshop.ru/

# Работа в режиме offline (без интернета)

Установка программы для чтения книг IPRbooks BFF Reader:

Скачать книгу Вы можете только в специальном защищенном формате, для чтения которого, Вам потребуется установить ПО IPRbooks BFF Reader.

Чтобы скачать издание найдите по поиску нужное и нажмите кнопку "Скачать" под обложкой издания. Если под обложкой отображается кнопка "Загрузка IPRbooks Reader", нажмите эту кнопку, скачайте и установите программу для чтения книг согласно инструкции, представленной ниже. После этого под обложкой появится кнопка "Скачать".

Скачать программное обеспечение Вы можете в разделе <u>Личный кабинет ->Чтение изданий в режиме offline->Скачать ПО IPRbooks Reader</u>

| Выберите раздел                          | Скачать ПО IPRbooks BFF Reader                                                                                                    |  |  |  |
|------------------------------------------|----------------------------------------------------------------------------------------------------|--|--|--|
| Профиль                                  | Программное обеспечение IPRbooks BFF Reader предназначено для чтения изданий пользователями<br>электронно-библиотечной системы в режиме offline, то есть без подключения к сети Интернет. |  |  |  |
| Работа с изданиями в<br>режиме online    | Лицензия на использование IPRbooks BFF Reader распространяется на весь срок подписки<br>организации к ЭБС IPRbooks.                                                                       |  |  |  |
| Чтение изданий в режиме<br>offline       | На текущий момент приложение работает на компьютерах под управлением OC MacOS, Window (XP, Vista, 7, 8), а также на планшетных компьютерах под управлением OC Apdroid                     |  |  |  |
| Скачать ПО IPRbooks Reader               | (Ar, visia, r, o), a raiske na hinanillernisix komisio repax nod ynpablichinem e e Anarola.                                                                                               |  |  |  |
| Инструкция по установке и<br>работе в ПО | Скачать ПО IPRbooks BFF Reader:                                                                                                    |  |  |  |
| Файл лицензии для IPRbooks<br>Reader     | для Windows для MacOS                                                                                                    |  |  |  |
| Дополнительные сервисы                   |                                                                                                    |  |  |  |
| Новые поступления                        | Для просмотра инструкции, перейдите по <u>ссылке</u> .                                                                                                    |  |  |  |
| Сообщения                                |                                                                                                    |  |  |  |
| Инструкции                               |                                                                                                    |  |  |  |

После установки ПО IPRbooks BFF Reader затребует ввод логина (имени пользователя) и пароля. Следует ввести Ваши персональные логин и пароль, которые Вы получили после прохождения персональной регистрации (логином является Ваш адрес электронной почты, сотрудники библиотеки могут использовать логин с окончанием \_stat и соответствующий пароль).

Если при установке или использовании ПО возникли проблемы:

#### Скачивание файла лицензии:

Если при вводе логина и пароля возникает ошибка, или ПО запрашивает авторизацию при каждом новом запуске, Вам необходимо войти в <u>Личный кабинет/Чтение изданий в режиме offline/Файл лицензии для IPRbooks Reader</u>, и следовать приведенной на указанной странице инструкции, в инструкции дана кнопка на скачивание файла лицензии и указана папка, куда необходимо его поместить. Перед помещением файла лицензии в папку, удалите из папки старый файл лицензии profile. dat (при наличии там такого файла).

#### Для Windows

При установке ПО IPRbooks BFF Reader Вам потребуются **права администратора** (необходимо запускать установочный файл, запустив операционную систему (Windows) под учетной записью администратора. Либо при запуске установочного файла щелкнуть правой клавишей мыши по файлу и выбрать пункт "Запуск от имени администратора")

Если установка не проходит до конца (вылетает), необходимо предварительно установить Adobe Air, скачать его можно по ссылке <a href="http://get.adobe.com/ru/air/">http://get.adobe.com/ru/air/</a>.

В некоторых операционных системах (например, Windows 10) при установке возникает ошибка: "Невозможно установить приложение, так как поврежден файл программы установки. Попытайтесь получить новый файл программы установки у авторов приложения".

| 4 | 4 Установка приложения —                                                                              |  |  | × |  |
|---|----------------------------------------------------------------------------------------------------|--|--|---|--|
|   |                                                                                                    |  |  |   |  |
|   |                                                                                                    |  |  |   |  |
|   |                                                                                                    |  |  |   |  |
|   | К сожалению, произошла ошибка.                                                                        |  |  |   |  |
|   | Невозможно установить приложение, так как поврежден                                                   |  |  |   |  |
|   | файл программы установки. Попытайтесь получить новый<br>файл программы установки у автора приложения. |  |  |   |  |
|   |                                                                                                    |  |  |   |  |
|   | Закрыть                                                                                               |  |  |   |  |
|   | -                                                                                                    |  |  |   |  |

Проблема связана с некорректной проверкой цифровой подписи продукта в некоторых ОС.

Для установки приложения необходимо перевести системную дату (часы) на 01.01.2015, затем установить приложение, затем вернуть дату назад.

### Для Мас

Если при запуске установочного файла setup.air появляется сообщение об ошибке (например: "Не удается открыть документ setup.air. Файл имеет неверный формат. Возможно файл поврежден, обрезан или имеет неожиданный формат"), необходимо предварительно установить Adobe Air (по ссылке <u>http://get.adobe.com/ru/air/download/?installer=Adobe\_AIR\_16.0\_for\_MacOS\_X&standalone=1</u>), после этого произвести запуск файла setup.air.

## Доступные сервисы при работе с изданием в режиме offline:

- 1. Автоматическое формирование собственной библиотеки файлов из открытых однократно изданий.
- 2. Возможность добавить издание в избранное.
- 3. Ограниченное копирование текстов (до 1000 знаков на странице).

- 4. Создание заметок с быстрой навигацией по ним или "цитирование" (быстрое создание заметки из выделенного текста, удаление заметки, добавление заметки с собственным текстом).
- 5. Поиск выделенного текста издания в справочно-правовой системе "Гарант".
- 6. Закладки на страницы (добавление, удаление, быстрая навигация).
- 7. Заливка выделенных участков текста определенным цветом с возможностью удаления заливки.
- 8. Зачеркивание выделенных участков текста с возможностью удаления зачеркивания.

# Внимание! Функция печати текста в offline режиме недоступна, печать текста возможна только в online версии ЭБС IPR BOOKS в ограниченном режиме. Данное ограничение вызвано необходимостью защиты авторских прав. Благодарим за понимание!

<u>Полную инструкцию</u> по ПО IPRbooks BFF Reader можно прочитать здесь <u>http://www.iprbookshop.ru/assets/files/pdffiles/bffreader\_instruction.pdf</u>

Данное программное обеспечение интегрировано с системой ГАРАНТ.

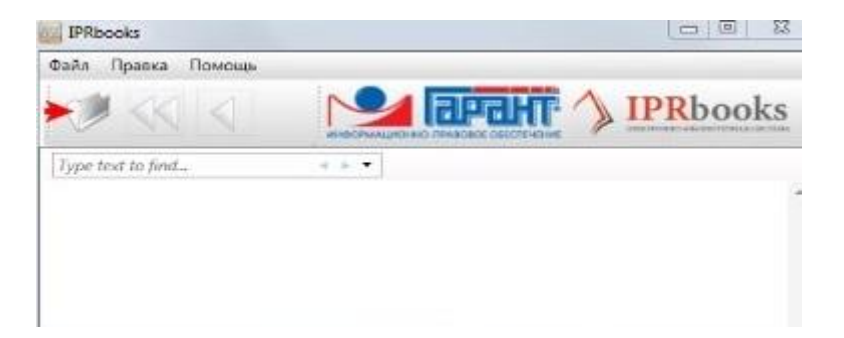